| XBRL Excel Utility |                                              |
|--------------------|----------------------------------------------|
| 1.                 | <u>Overview</u>                              |
| 2.                 | Before you begin                             |
| 3.                 | Index                                        |
| 4.                 | Import XBRL file                             |
| 5.                 | Steps for Filing Corporate Governance Report |
| 6.                 | <u>Fill up the data in excel utility</u>     |

**1. Overview** 

The excel utility can be used for creating the XBRL/XML file for efiling of Corporate Governa

XBRL filling consists of two processes. Firstly generation of XBRL/XML file and upload o Center Website (www.listing.bseindia.com).

2. Before you begin

1. The version of Microsoft Excel in your system should be Microsoft Office Excel 2007 and a 2. The system should have a file compression software to unzip excel utility file.

3. Make sure that you have downloaded the latest Excel Utility from BSE Website to your lo

4. Make sure that you have downloaded the Chrome Browser to view report generated from

5. Please enable the Macros (if disabled) as per instructions given in manual, so that all the Please first go through Enable Macro - Manual attached with zip file.

|    | 3. Index                                     |
|----|----------------------------------------------|
| 1  | Details of general information about company |
| 2  | Composition of BOD                           |
| 3  | Composition of Committee                     |
| 4  | Meeting of BOD                               |
| 5  | Meeting of Committees                        |
| 6  | Related Party Transaction                    |
| 7  | Affirmation                                  |
| 8  | Website                                      |
| 9  | Annual Affirmation                           |
| 10 | Annual Affirmation Continue                  |
| 11 | Annexure III                                 |

12

#### 4. Import XBRL file

1. Now you can import and view previously generated XBRL files by clicking Import XBRL bi

5. Steps for Filing Corporate Governance Repor

**I. Fill up the data:** Navigate to each field of every section in the sheet to provide applic get reflected while filling data.)

- Use paste special command to paste data from other sheet.

**II. Validating Sheets:** Click on the **"Validate"** button to ensure that the sheet has be furnished in proper format. If there are some errors on the sheet, excel utility will prompt y

**III. Validate All Sheets:** Click on the **''Home''** button. And then click on "Validate All S been properly filled and validated successfully. If there are some errors on the sheet, excel stop validation at the same time. After correction, once again follow the same procedure to

Excel Utility will not allow you to generate XBRL/XML until you rectify all errors.

IV. Generate XML : Excel Utility will not allow you to generate XBRL/XML unless succe Now click on 'Generate XML'' to generate XBRL/XML file.

- Save the XBRL/XML file in your desired folder in local system.

V. Generate Report : Excel Utility will allow you to generate Report. Now click on 'Generate - Save the HTML Report file in your desired folder in local system.

- To view HTML Report open "Chrome Web Browser" .
- To print report in PDF Format, Click on print button and save as PDF.

VI. Upload XML file to BSE Listing Center: For uploading the XBRL/XML file generated t and upload generated xml file. On Upload screen provide the required information and brow

#### 6. Fill up the data in excel utility

1. Cells with red fonts indicate mandatory fields.

2. If mandatory field is left empty, then Utility will not allow you to proceed further for gene

3. You are not allowed to enter data in the Grey Cells.

- 4. If fields are not applicable to your company then leave it blank. Do not insert Zero unless
- 5. Data provided must be in correct format, otherwise Utility will not allow you to proceed f
- 6. Select data from "Dropdown list" wherever applicable.
- 7. Adding Notes: Click on "Add Notes" button to add notes

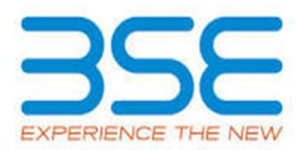

nce Report

If generated XBRL/XML file to BSE Listing

above.

cal system.

1 Excel utility

e functionalities of Excel Utility works fine.

General Info

Annexure I - Composition of BOD

Annexure I - Composition of Committee

Annexure I - Meeting of BOD

Annexure I - Meeting of Committees

Annexure I - Related Party Transaction

Annexure I - Affirmation

Annexure II - Website

Annexure II - Annual Affirmation

Annexure II - Annual Affirmation Continue

Annexure III

**Signatory Details** 

utton on Genenral information sheet.

able data in correct format. (Formats will

een properly filled and also data has been 'ou about the same.

Sheet" button to ensure that all sheets has utility will prompt you about the same and validate all sheets.

essful validation of all sheet is completed.

ate Report" to generate html report.

:hrough Utility, login to BSE Listing Center vse to select XML file and submit the XML.

erating XML.

s it is a mandatory field.

urther for generating XML.

| Home Validate                              |                      |                               |
|--------------------------------------------|----------------------|-------------------------------|
| General information about company          |                      |                               |
| Scrip code                                 |                      | 531287                        |
| NSE Symbol                                 |                      | NOTLISTED                     |
| MSEI Symbol                                |                      | NOTLISTED                     |
| ISIN                                       |                      | INE896D01017                  |
| Name of the entity                         |                      | NATIONAL PLASTIC TECHNOLOGIES |
| Date of start of financial year            |                      | 01-04-2023                    |
| Date of end of financial year              |                      | 31-03-2024                    |
| Reporting Quarter                          |                      | Quarterly                     |
| Date of Report                             |                      | 30-06-2023                    |
| Risk management committee                  |                      | Not Applicable                |
| Market Capitalisation as per immed<br>Year | liate previous Finan | cial Any other                |
|                                            |                      |                               |

1

Prev

Next

Enter the quarter ended date only

|    |                    | Home Validate         |                 |                     |
|----|--------------------|-----------------------|-----------------|---------------------|
|    |                    |                       |                 |                     |
|    |                    |                       |                 |                     |
|    |                    |                       |                 |                     |
|    |                    |                       | Disclosure of n | otes on composition |
|    |                    |                       |                 | Whether the liste   |
|    | -                  |                       |                 | Whether Ch          |
| Sr | Title (Mr<br>/ Ms) | Name of the Director  | PAN             | DIN                 |
|    | Add                | Delete                |                 |                     |
| 1  | Mr                 | SUDERSHAN PARAKH      | AAIPP3564C      | 01161124            |
| 2  | Mr                 | ARIHANT PARAKH        | AAIPP3569R      | 07933966            |
| 3  | Mrs                | MANJU PARAKH          | AAIPP2447G      | 01417349            |
| 4  | Mr                 | AJIT KUMAR CHORDIA    | AACPC5346F      | 00049366            |
| 5  | Mr                 | SUDHIR KANTILAL PATEL | AAHPP4776H      | 00943032            |
| 6  | Mr                 | VENKATESAN N          | ACJPV0730B      | 09760588            |

Prev

| of board of directors explanatory  | Add Notes               |                         |
|------------------------------------|-------------------------|-------------------------|
| l entity has a Regular Chairperson | Yes                     |                         |
| airperson is related to MD or CEO  | No                      |                         |
| Category 1 of directors            | Category 2 of directors | Category 3 of directors |

| Non-Executive - Non Independent |                |    |
|---------------------------------|----------------|----|
| Director                        | Not Applicable |    |
|                                 |                |    |
| Executive Director              | Not Applicable | MD |
| Non-Executive - Non Independent |                |    |
| Director                        | Not Applicable |    |
| Non-Executive - Independent     |                |    |
| Director                        | Not Applicable |    |
| Non-Executive - Independent     |                |    |
| Director                        | Chairperson    |    |
|                                 |                |    |
| Executive Director              | Not Applicable |    |

|               | -                                     |                                |
|---------------|---------------------------------------|--------------------------------|
|               |                                       | Disqualification of D          |
| Date of Birth | Whether the director is disqualified? | Start Date of disqualification |

| 20-08-1956 | No |  |
|------------|----|--|
| 03-09-1981 | No |  |
| 12-11-1959 | No |  |
| 27-10-1963 | No |  |
| 21-11-1955 | No |  |
| 06-04-1963 | No |  |

## Annexure I

Annexure I to be submitted by listed entity on quarterly basis
I. Composition of Board of Directors

irectors under section 164 of the Companies Act, 2013

|  | Active |
|--|--------|
|  | Activo |
|  | ALIIVE |
|  | Active |
|  | Active |
|  | Active |
|  | Active |

| Whether special resolution<br>passed?<br>[Refer Reg. 17(1A) of Listing<br>Regulations] | Date of passing special resolution | Initial Date of appointment |
|----------------------------------------------------------------------------------------|------------------------------------|-----------------------------|

| NA | 12-05-1989 |
|----|------------|
| NA | 25-09-2017 |
| NA | 12-05-1989 |
| NA | 24-09-2014 |
| NA | 24-09-2014 |
| NA | 12-04-2023 |

| Date of Re-<br>appointment | Date of<br>cessation | Tenure of<br>director (in<br>months) | No of Directorship in<br>listed entities<br>including this listed<br>entity (Refer<br>Regulation 17A of<br>Listing Regulations) | No of Independent<br>Directorship in listed<br>entities including<br>this listed entity<br>(Refer Regulation<br>17A(1) of Listing<br>Regulations |
|----------------------------|----------------------|--------------------------------------|----------------------------------------------------------------------------------------------------|----------------------------------------------------------------------------------------------------|

| 22-09-2022 | 24.00 | 1 | 0 |
|------------|-------|---|---|
| 25-09-2020 | 36.00 | 1 | 0 |
| 17-09-2021 | 24.00 | 1 | 0 |
| 24-09-2019 | 60.00 | 1 | 1 |
| 24-09-2019 | 60.00 | 1 | 1 |
|            | 36.00 | 1 | 0 |

| Number of memberships in<br>Audit/ Stakeholder<br>Committee(s) including this<br>listed entity (Refer<br>Regulation 26(1) of Listing<br>Regulations) | No of post of Chairperson in<br>Audit/ Stakeholder<br>Committee held in listed<br>entities including this listed<br>entity (Refer Regulation<br>26(1) of Listing Regulations) | Notes for not providing<br>PAN |
|----------------------------------------------------------------------------------------------------|----------------------------------------------------------------------------------------------------|--------------------------------|

| 1 | 0 |  |
|---|---|--|
| 0 | 0 |  |
| 1 | 0 |  |
| 2 | 0 |  |
| 2 | 2 |  |
| 0 | 0 |  |

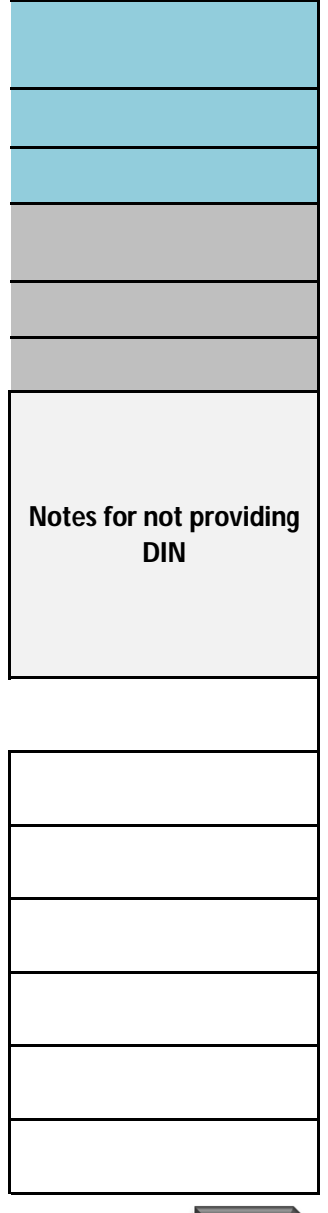

Next

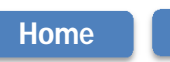

Validate

Note: Please enter DIN. After entering DIN, Name of Committee member

## Audit Committee Details

| Sr | DIN Number | Name of Committee members |
|----|------------|---------------------------|
| 1  | 00943032   | SUDHIR KANTILAL PATEL     |
| 2  | 00049366   | AJIT KUMAR CHORDIA        |
| 3  | 01417349   | MANJU PARAKH              |
| 4  |            |                           |
| 5  |            |                           |
| 6  |            |                           |
| 7  |            |                           |
| 8  |            |                           |
| 9  |            |                           |
| 10 |            |                           |

# Note: Please enter DIN. After entering DIN, Name of Committee member Nomination and remuneration committee Sr DIN Number Name of Committee members 1 00943032 SUDHIR KANTILAL PATEL 2 00049366 AJIT KUMAR CHORDIA

| 3  | 01417349 | MANJU PARAKH |
|----|----------|--------------|
| 4  |          |              |
| 5  |          |              |
| 6  |          |              |
| 7  |          |              |
| 8  |          |              |
| 9  |          |              |
| 10 |          |              |

# Note: Please enter DIN. After entering DIN, Name of Committee member Stakeholders Relationship Committee

| Sr | DIN Number | Name of Committee members |
|----|------------|---------------------------|
| 1  | 00943032   | SUDHIR KANTILAL PATEL     |
| 2  | 00049366   | AJIT KUMAR CHORDIA        |
| 3  | 01161124   | SUDERSHAN PARAKH          |
| 4  |            |                           |
| 5  |            |                           |
| 6  |            |                           |
| 7  |            |                           |
| 8  |            |                           |
| 9  |            |                           |
| 10 |            |                           |

Risk Management Committee

| Sr | DIN Number | Name of Committee members |
|----|------------|---------------------------|
| 1  |            |                           |
| 2  |            |                           |
| 3  |            |                           |
| 4  |            |                           |
| 5  |            |                           |
| 6  |            |                           |
| 7  |            |                           |
| 8  |            |                           |
| 9  |            |                           |
| 10 |            |                           |

# Note: Please enter DIN. After entering DIN, Name of Committee member

Corporate Social Responsibility Committee

| Sr | DIN Number | Name of Committee members |
|----|------------|---------------------------|
| 1  | 07933966   | ARIHANT PARAKH            |
| 2  | 01161124   | SUDERSHAN PARAKH          |
| 3  | 00943032   | SUDHIR KANTILAL PATEL     |
| 4  |            |                           |
| 5  |            |                           |
| 6  |            |                           |
| 7  |            |                           |
| 8  |            |                           |
| 9  |            |                           |
| 10 |            |                           |

| Other Committee |            |                           |
|-----------------|------------|---------------------------|
| Sr              | DIN Number | Name of Committee members |
| 1               |            |                           |
| 2               |            |                           |
| 3               |            |                           |
| 4               |            |                           |
| 5               |            |                           |
| 6               |            |                           |
| 7               |            |                           |
| 8               |            |                           |
| 9               |            |                           |
| 10              |            |                           |

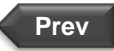

## Annexure 1

## **II. Composition of Committees**

Disclosure of notes on composition of committees explanatory

ers and Category 1 of Directors shall be prefilled automatically

Whether the Audit Committee has a Regular Chairperson

| Category 1 of directors                  | Category 2 of directors |
|------------------------------------------|-------------------------|
| Non-Executive - Independent Director     | Chairperson             |
| Non-Executive - Independent Director     | Member                  |
| Non-Executive - Non Independent Director | Member                  |
|                                          |                         |
|                                          |                         |
|                                          |                         |
|                                          |                         |
|                                          |                         |
|                                          |                         |
|                                          |                         |

#### ers and Category 1 of Directors shall be prefilled automatically

Whether the Nomination and remuneration committee has a Regular Chairperson

| Category 1 of directors              | Category 2 of directors |
|--------------------------------------|-------------------------|
| Non-Executive - Independent Director | Member                  |
| Non-Executive - Independent Director | Chairperson             |

| Non-Executive - Non Independent Director | Member |
|------------------------------------------|--------|
|                                          |        |
|                                          |        |
|                                          |        |
|                                          |        |
|                                          |        |
|                                          |        |
|                                          |        |

### ers and Category 1 of Directors shall be prefilled automatically

| Category 1 of directors                  | Category 2 of directors |
|------------------------------------------|-------------------------|
| Non-Executive - Independent Director     | Chairperson             |
| Non-Executive - Independent Director     | Member                  |
| Non-Executive - Non Independent Director | Member                  |
|                                          |                         |
|                                          |                         |
|                                          |                         |
|                                          |                         |
|                                          |                         |
|                                          |                         |
|                                          |                         |

Whether the Stakeholders Relationship Committee has a Regular Chairperson

Whether the Risk Management Committee has a Regular Chairperson

| Category 1 of directors | Category 2 of directors |
|-------------------------|-------------------------|
|                         |                         |
|                         |                         |
|                         |                         |
|                         |                         |
|                         |                         |
|                         |                         |
|                         |                         |
|                         |                         |
|                         |                         |
|                         |                         |

## ers and Category 1 of Directors shall be prefilled automatically

| Whether the Corporate Social Responsibility Committee has a Regular Chairperson |                         |  |
|---------------------------------------------------------------------------------|-------------------------|--|
| Category 1 of directors                                                         | Category 2 of directors |  |
| Executive Director                                                              | Chairperson             |  |
| Non-Executive - Non Independent Director                                        | Member                  |  |
| Non-Executive - Independent Director                                            | Member                  |  |
|                                                                                 |                         |  |
|                                                                                 |                         |  |
|                                                                                 |                         |  |
|                                                                                 |                         |  |
|                                                                                 |                         |  |
|                                                                                 |                         |  |
|                                                                                 |                         |  |

| Name of other committee | Category 1 of directors |
|-------------------------|-------------------------|
|                         |                         |
|                         |                         |
|                         |                         |
|                         |                         |
|                         |                         |
|                         |                         |
|                         |                         |
|                         |                         |
|                         |                         |
|                         |                         |

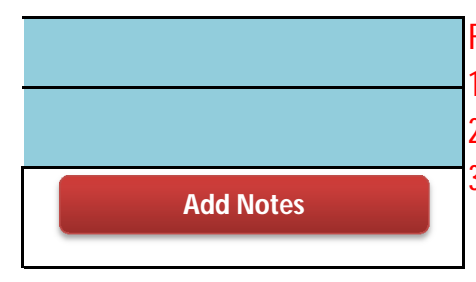

For this quarter kindly note the following points:

Date of Appointment and Date of Cessation (if applicable) must be mandato
 Date of Appointment can be any day upto September 30, 2022.

3. Date of Cessation must be for the current quarter only, i.e. July 1,2022 to S

| Yes                 |                   |         |
|---------------------|-------------------|---------|
| Date of Appointment | Date of Cessation | Remarks |
| 24-09-2014          |                   |         |
| 24-09-2014          |                   |         |
| 12-05-1989          |                   |         |
|                     |                   |         |
|                     |                   |         |
|                     |                   |         |
|                     |                   |         |
|                     |                   |         |
|                     |                   |         |
|                     |                   |         |

| Yes                 |                   |         |
|---------------------|-------------------|---------|
| Date of Appointment | Date of Cessation | Remarks |
|                     |                   |         |
| 24-09-2014          |                   |         |

| 12-05-1989 |  |
|------------|--|
|            |  |
|            |  |
|            |  |
|            |  |
|            |  |
|            |  |
|            |  |

| Yes                 |                   |         |
|---------------------|-------------------|---------|
| Date of Appointment | Date of Cessation | Remarks |
| 24-09-2014          |                   |         |
| 24-09-2014          |                   |         |
| 12-05-1989          |                   |         |
|                     |                   |         |
|                     |                   |         |
|                     |                   |         |
|                     |                   |         |
|                     |                   |         |
|                     |                   |         |
|                     |                   |         |

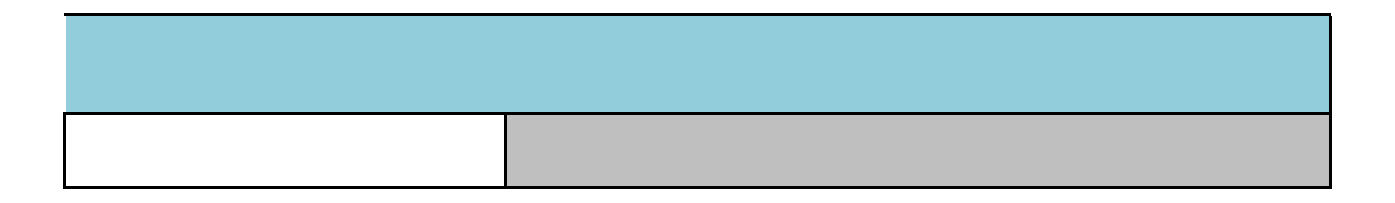

| Date of Appointment | Date of Cessation | Remarks |
|---------------------|-------------------|---------|
|                     |                   |         |
|                     |                   |         |
|                     |                   |         |
|                     |                   |         |
|                     |                   |         |
|                     |                   |         |
|                     |                   |         |
|                     |                   |         |
|                     |                   |         |
|                     |                   |         |

| Yes                 |                   |         |
|---------------------|-------------------|---------|
| Date of Appointment | Date of Cessation | Remarks |
| 11-05-2023          |                   |         |
| 11-05-2023          |                   |         |
| 11-05-2023          |                   |         |
|                     |                   |         |
|                     |                   |         |
|                     |                   |         |
|                     |                   |         |
|                     |                   |         |
|                     |                   |         |
|                     |                   |         |

| Category 2 of directors | Remarks |
|-------------------------|---------|
|                         |         |
|                         |         |
|                         |         |
|                         |         |
|                         |         |
|                         |         |
|                         |         |
|                         |         |
|                         |         |

Next

rily filled for every Committee.

eptember 30,2022